# Converting Publish Templates from Claromentis 7 to 8

### Overview

Claromentis 7 uses front-end framework called Bootstrap 2 while Claromentis 8 has incorporate newer version of this framework: Bootstrap 3.

There are some major changes between both versions. Bootstrap 2 is no longer supported by the developer.

This article described on how to convert your publish template which you may have created in Claromentis 7 to be compatible with Claromentis 8

### Prerequisite

You need to be comfortable making changes in HTML codes Access to Publish Admin panel and edit the template content

### Step 1: - Updating Grid Layout

Replace

<div class="spanX"> to <div class="col-sm-X">

X= number

#### For example

```
<div class="span8"> to <div class="col-sm-8">
<div class="span4"> to <div class="col-sm-4">
```

### Step 2 – Replacing Infobox with Panel

<div class="infobox">

to

```
<div class="panel panel-default">
```

## Step 3 - Replacing h3 within infobox with panel-heading

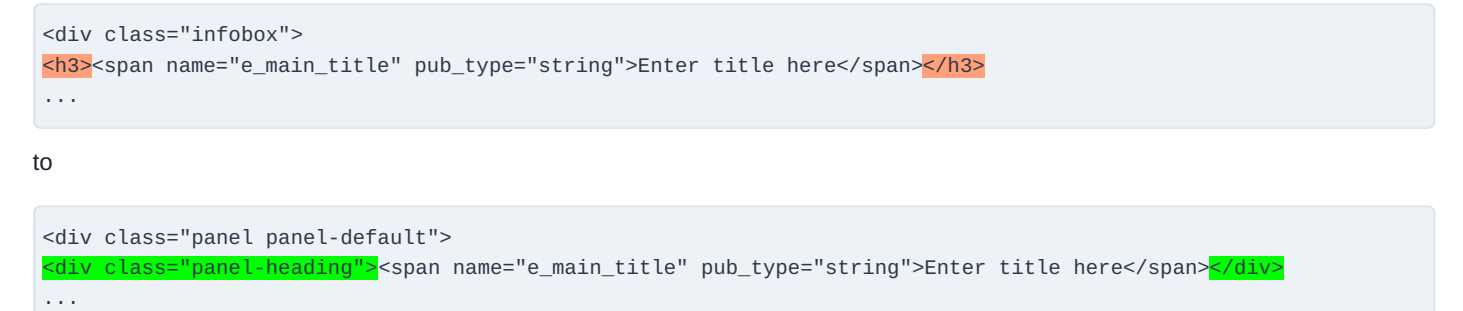

## **Step 4 - Replacing content area with panel-body**

Replace class="body" within infobox with class="panel-body". For example you may have :

```
<div class="infobox">
<h3><span name="e_main_title" pub_type="string">Enter title here</span></h3>
<div class="body" name="e_box_a_content" pub_type="text" >Enter content here.. </div>
</div>
```

change those to:

```
<div class="panel_panel_default">
<div class="panel_heading"><span name="e_main_title" pub_type="string">Enter title here</span></div>
<div class="panel-body" name="e_box_a_content" pub_type="text">Enter content here.. </div>
</div>
```

# Step 5 - Updating Edit Me Button at the bottom

At the bottom you'll find edit me button which needs to be updated:

```
<div name="e_cla_editme" class="well">
<a href="#" name="e_cla_editme_link" class="btn"><span class="cla-icon-pencil"></span>Edit</a>
</div>
```

#### to

```
<div name="e_cla_editme" class="well well-sm">
<a href="#" name="e_cla_editme_link" class="btn btn-default"><span class="glyphicons glyphicons-pencil"></span>
Edit</a>
</div>
```

Last modified on 30 November 2023 by Hannah Door

Created on 7 October 2016 by Michael Christian